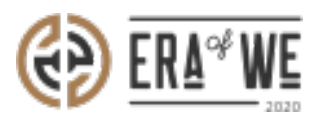

FAQ > Roaster > E-commerce > How do I Delete Other Products?

How do I Delete Other Products? Nehal Gowrish - 2021-09-14 - E-commerce

BRIEF DESCRIPTION

The Era of We application not only allows you to sell green and roasted coffee, but also allows you to sell other products to help you reach a wider audience. Moreover, you can also delete the products that you are no longer selling. In this documentation, you will understand how to delete other products.

## STEP BY STEP GUIDE

Step 1: Log in to your account, navigate to the 'E-commerce' tab and select 'Other products'.

| ERL <sup>4</sup> WE Q Search                                       | 음* 🗇 🗘 🎯 Test User1 -<br>Support-admin                                                         |
|--------------------------------------------------------------------|------------------------------------------------------------------------------------------------|
| Dashboard Sourcing $\vee$ Order management $\vee$ Inventory $\vee$ | E-commerce $\uparrow$ Sales management $\lor$ Brand & experience $\lor$ Team management $\lor$ |
|                                                                    | B2B product cotalog                                                                            |
| 0                                                                  | Other products                                                                                 |

Step 2: Click on the 'Vertical ellipsis' option for the product that you want to delete.

|            |                                                                |                    |                 | 음+ □ ♀ ፼ Test User1 -<br>Support-odmin |                 |                                       |                   |         |
|------------|----------------------------------------------------------------|--------------------|-----------------|----------------------------------------|-----------------|---------------------------------------|-------------------|---------|
| Das        | shboard Sourcing - C                                           | Order management v | Inventory ~ E-c | commerce ~ Sale                        | es management ~ | Brand & experience $ \smallsetminus $ | Team management   | ~       |
|            | Home > E-commerce >                                            | Other products     |                 |                                        |                 |                                       | Add a             | product |
|            | Other products       Price range       Status       Visibility |                    |                 |                                        |                 | C                                     | Carch for product | 'S      |
|            | Product name 💠                                                 | Product for        | Manufacturer n  | SKU number                             | Status          | Price 🗘                               | Actions           |         |
|            | Other<br>products<br>test 3                                    | B2B                | Μαzαrocco       | bc129                                  | In Stock        | 100 kr                                | Edit product      | :       |
|            | Other<br>products<br>test                                      | B2B                | Μαzαrocco       | abc129                                 | In Stock        | 100 kr                                | Edit product      | :       |
| $\bigcirc$ | Other<br>products<br>test                                      | B2B                | Ματαrοcco       | abc128                                 | In Stock        | 100 kr                                | Edit product      | :       |
|            | <b>F</b> 2.                                                    |                    |                 |                                        |                 |                                       |                   |         |

Step 3: Click on the 'Delete' button.

| Home > E-                | Home > E-commerce > Other products |             |                |            |          |         |                        |    |  |  |
|--------------------------|------------------------------------|-------------|----------------|------------|----------|---------|------------------------|----|--|--|
| Other products           |                                    |             |                |            |          |         |                        |    |  |  |
| Price range              | Q Search for products              |             |                |            |          |         |                        |    |  |  |
| Product name \Rightarrow |                                    | Product for | Manufacturer n | SKU number | Status   | Price 💠 | Actions                |    |  |  |
|                          | Other<br>products<br>test 3        | B2B         | Μαzαrocco      | bc129      | In Stock | 100 kr  | Edit product<br>Delete | >: |  |  |

Step 4: Once you click on the delete button, a confirmation dialog will appear on the screen. Click on the 'Delete' button to delete the product.

| (          | <b>ED</b> EF                      | A <sup>od</sup> WE    | Q Se                        | arch               |             |                                                       |                    | 8                  | r 🕫 🤤 | Test User1 -<br>Support-admin |
|------------|-----------------------------------|-----------------------|-----------------------------|--------------------|-------------|-------------------------------------------------------|--------------------|--------------------|-------|-------------------------------|
|            |                                   | ooard S               | lourcing ~                  | Order management ~ | Inventory ~ | E-commerce ~                                          | Sales management ~ | Brand & experience |       | ent ~                         |
|            |                                   | lome > l<br>Other pro | -commerce                   | > Other products   |             |                                                       | _                  |                    |       |                               |
|            | Price range 🗸 Status 🗸 Visibility |                       |                             |                    | У           | Ch noh :(<br>You sure you really want to delete this? |                    |                    |       |                               |
|            | Product name    Product for       |                       |                             | Yo                 | Actions     |                                                       |                    |                    |       |                               |
|            |                                   |                       | Other<br>products<br>test 3 |                    |             | Cancel                                                | Delete             | 100 kr             |       |                               |
|            |                                   |                       | Other<br>products<br>test   |                    | Mazarocco   | abc129                                                | In Stock           | 100 kr             |       |                               |
| <u>(</u> ) |                                   | 6                     | Other<br>products<br>test   |                    | Mazarocco   |                                                       | In Stock           |                    |       |                               |

Thus, you can delete other products as a roaster.

Related articles:

- 1. How do I Add Other Products?
- 2. How do I Edit an Existing Other Product?

"If you still have any queries, then please feel free to connect with our support team."